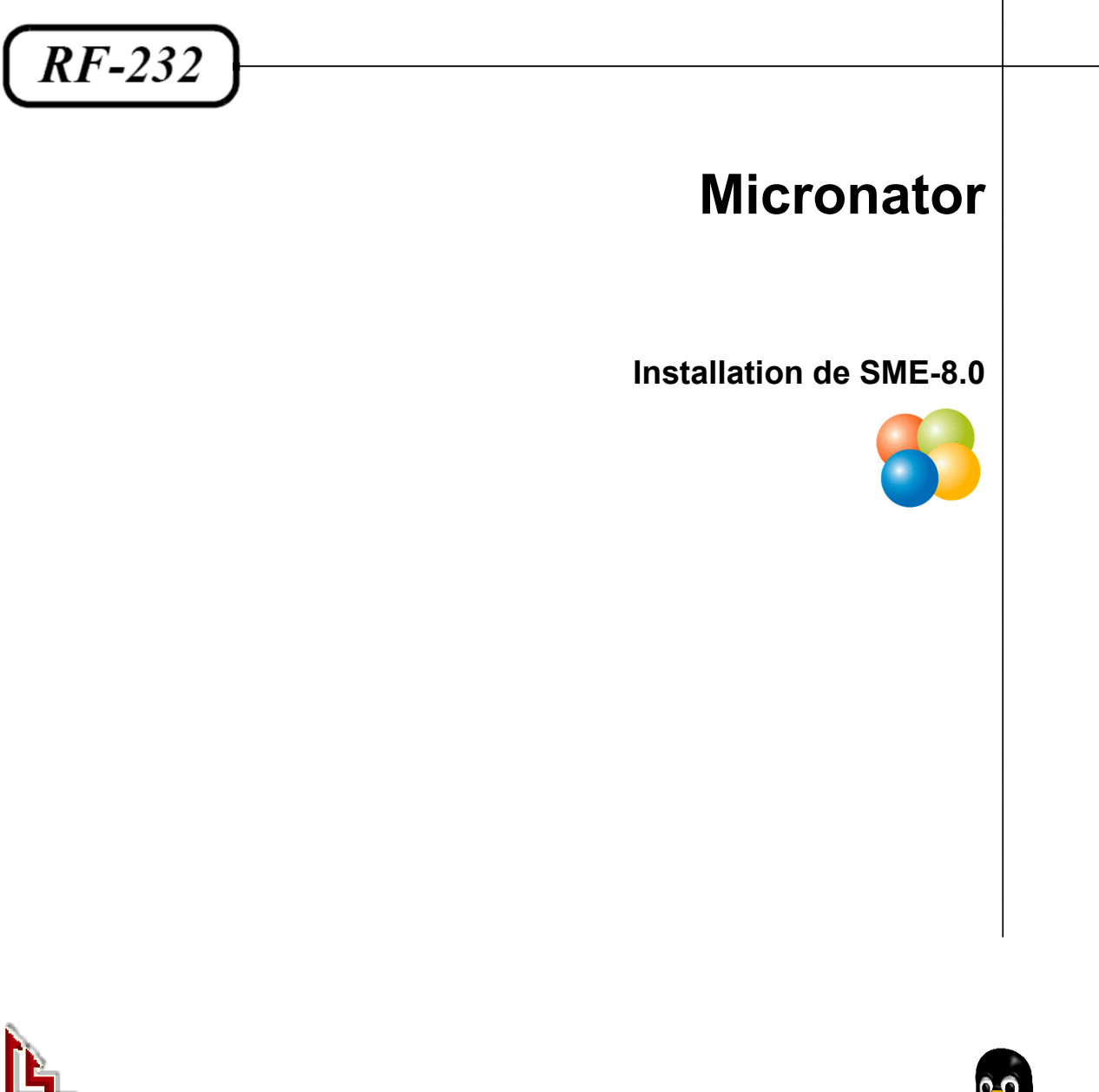

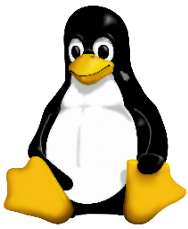

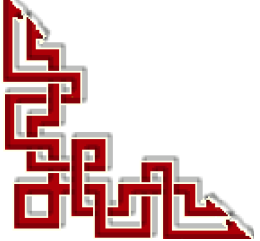

#### © RF-232, Montréal 2012, 6447, avenue Jalobert, Montréal. Québec H1M 1L1

Tous droits réservés RF-232

#### Avertissement

Bien que nous utilisions ici un vocabulaire issu des techniques informatiques, nous ne prétendons nullement à la précision technique de tous nos propos dans ce domaine.

## Sommaire

| I-   | Introductio    | on                   | 5                                      |
|------|----------------|----------------------|----------------------------------------|
|      | 1. Descriptio  | on générale          | 5                                      |
|      | 1.1. Note au   | lecteur              | 5                                      |
|      | 1.2. Convent   | tions                | 5                                      |
| II-  | Pré requis     |                      | 6                                      |
|      | 1. Télécharg   | ement de l'ISO       | 6                                      |
|      | 2. Cartes rés  | eau                  | 6                                      |
| III- | Installation   | n                    | 7                                      |
|      | 1. Débuter l'i | installation         | 7                                      |
| IV-  | Paramètre      | S                    |                                        |
|      | 1 Login de r   | root                 | 20                                     |
|      | 2. Login d'ad  | 1min                 | 20                                     |
|      | 3. Paramètre   | s serveur            |                                        |
|      | 4. Server Ma   | anager               | 23                                     |
| V-   | Premier si     | te web               |                                        |
| -    | 1 Création d   | l'un site par défaut | 25                                     |
|      | 2 Pour en sa   | avoir plus           | 26                                     |
|      | Crédits        |                      | 27                                     |
|      |                |                      | ······································ |

# **I-Introduction**

#### 1. Description générale

Ce document décrit l'installation de **SME-8.0** qui peut servir comme passerelle d'accès à l'internet et fournir tous les autres services qu'un serveur peut offrir tel que serveur de courriel, hôte d'un ou plusieurs sites internet etc... Notre but final est d'insérer ce serveur dans le scénario affiché dans le diagramme ci-dessous.

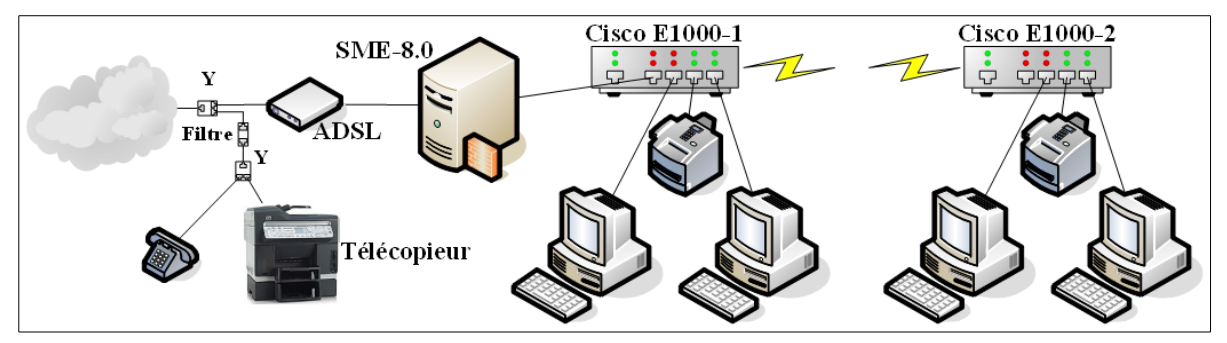

#### 1.1. Note au lecteur

\* Les captures d'écrans ne sont que des références.

\*\* Les informations écrites ont préséance sur celles retrouvées dans les captures d'écrans. Veiller à se référer aux différents tableaux lorsque ceux-ci sont présents.

#### 1.2. Conventions

Toutes les commandes à entrer sur le serveur sont en gras. Les affichages à surveiller sont en rouge ou en bleu.

```
# ping 192.168.1.149
192.168.1.149 is alive
#
```

Les liens de référence internet sont en <u>bleu</u> et ceux intra-document en <u>bleu</u>.

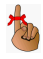

Manipulation, truc ou ruse pour se tirer d'embarras.

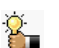

Une recommandation ou astuce.

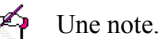

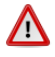

Une étape, note ou procédure à surveiller.

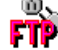

Un site de téléchargement **FTP**.

# **II- Pré requis**

### 1. Téléchargement de l'ISO

Pour obtenir l'**ISO** de **SME-8.0**, se rendre au site <u>http://mirror.contribs.org/mirrors/</u> et choisir un site miroir. Nous avons choisi: <u>http://mirror.canada.pialasse.com/releases/8.0/iso/i386/</u> pour notre démonstration de même que l'architecture i386.

```
[DIR] Parent Directory
    ] smeserver-8.0-i386.iso
                                            25-May-2012 10:23
                                                                    653M
    ] smeserver-8.0-i386.iso.md5sum 25-May-2012 10:23
] smeserver-8.0-i386.iso.sha1sum 25-May-2012 10:23
                                                                     57
                                                                     65
    ] smeserver-8.0-i386.iso.zsync 25-May-2012 10:23
                                                                    1.3M
Γ
    ] smeserver-8.0-i386.jigdo
                                            25-May-2012 10:24
                                                                    42K
[
                                            25-May-2012 10:24
25-May-2012 10:23
    ] smeserver-8.0-i386.template
                                                                    6.6M
    ] smeserver-i386.iso
                                                                    653M
```

Télécharger l'ISO et brûler-le sur un CD/DVD.

#### 2. Cartes réseau

Il faut deux cartes réseau pour le serveur; une pour le **réseau local** et une autre pour le **réseau externe** i.e. vers l'internet.

## **III- Installation**

#### 1. Débuter l'installation

Insérer le CD/DVD dans votre serveur et redémarrer-le.

Tous les disques de ce serveur seront effacés.

À l'invite, entrer sme et faire <RETOUR>.

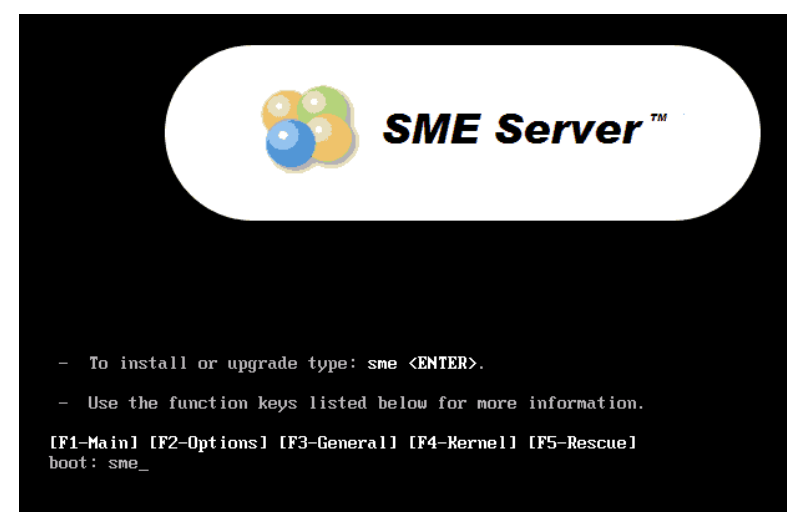

On peut vérifier le CD/DVD en cliquant <OK> sinon, <Skip>.

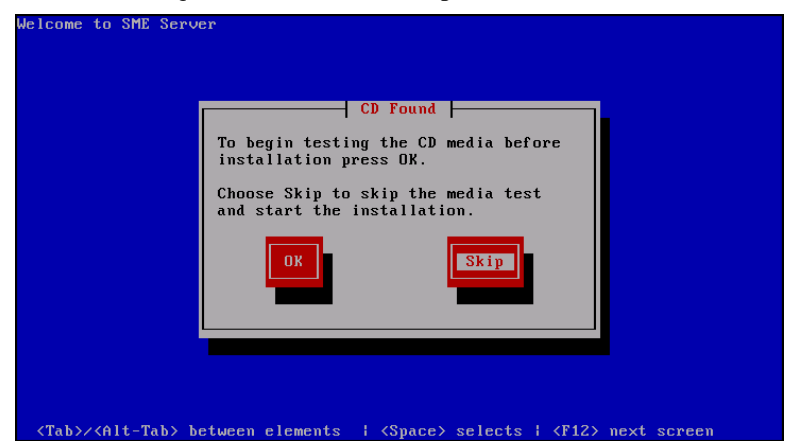

Choisir la langue d'installation et **<OK>**.

| elcome to SME Server                                                                                                    |
|----------------------------------------------------------------------------------------------------|
| Language Selection                                                                                                    |
| What language would you like to use<br>during the installation process?<br>Bulgarian<br>Chinese(Simplified)<br>Chinese(Traditional)<br>Danish<br>Dutch<br>English<br>Enterior |
| Estonian<br>French<br>OK<br>Back                                                                                                    |
|                                                                                                    |
|                                                                                                    |
| <pre><tab>/<alt-tab> between elements   <space> selects   <f12> next screen</f12></space></alt-tab></tab></pre>                                                               |

Choisir le clavier pour l'installation et **<OK>**.

| Bienvenue dans SME Server               |                                                                |
|-----------------------------------------|----------------------------------------------------------------|
| r i i i i i i i i i i i i i i i i i i i |                                                                |
|                                         |                                                                |
|                                         | Modèle de clavier connecté                                     |
|                                         | à cet ordinateur :                                             |
|                                         |                                                                |
|                                         | sv-latin1                                                      |
|                                         | tml-inscript                                                   |
|                                         | tml-uni                                                        |
|                                         | trq                                                            |
|                                         |                                                                |
|                                         |                                                                |
|                                         | us-acentos                                                     |
|                                         |                                                                |
|                                         |                                                                |
|                                         | OK Précédent                                                   |
|                                         |                                                                |
|                                         |                                                                |
|                                         |                                                                |
| l l                                     |                                                                |
|                                         |                                                                |
|                                         |                                                                |
|                                         |                                                                |
| <pre></pre>                             | d'élément ( <espace> Sélectionner ( <f12> Écran</f12></espace> |

Choisir le fuseau horaire et **<OK>**.

| Bienvenue dans SME Se        | Sélection du fuseau horaire<br>Dans quel fuseau horaire<br>vous trouvez-vous ?<br>Amérique/Montevideo<br>Amérique/Montserrat<br>Amérique/Nassau<br>Amérique/New_York<br>DR<br>Précédent |                     |
|------------------------------|----------------------------------------------------------------------------------------------------|---------------------|
| <tab>∕≺Alt-Tab&gt; Cha</tab> | inger d'élément ¦ <espace> Sélectionner</espace>                                                                                                    | l <f12> Écran</f12> |

Tous les disques de ce serveur seront formatés. <Oui>.

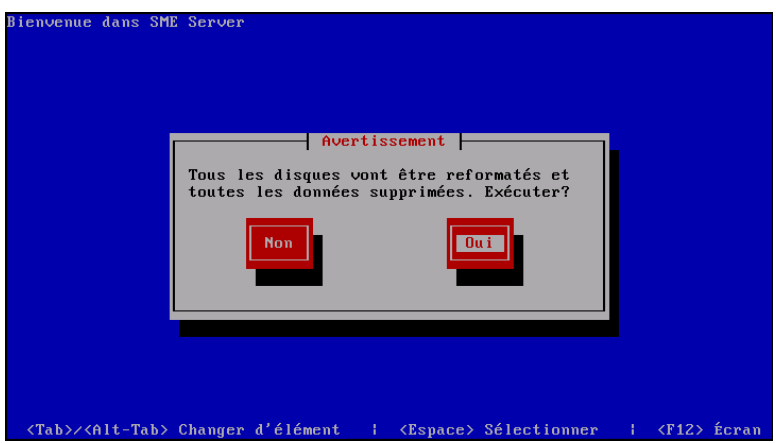

L'installation, proprement dit, démarre.

| Nom    | :                                                                                                    |
|--------|----------------------------------------------------------------------------------------------------|
| Taille | :<br>Résumé :                                                                                                    |
|        | Démarrage du programme d'installation<br>Démarrage du processus d'installation.<br>Veuillez patienter quelques minutes<br>Effect<br>Restant |
|        |                                                                                                    |
|        | 0%                                                                                                    |

Les paquetages s'installent.

| Installation des paquetages<br>Nom : oidentd-2.0.8-1.el5.rf-i386<br>Taille : 131k<br>Résumé : Implementation of the RFC1413 identification<br>server |                                                                                                    |                                 |                                               |        |
|----------------------------------------------------------------------------------------------------|----------------------------------------------------------------------------------------------------|---------------------------------|-----------------------------------------------|--------|
|                                                                                                    | 100%                                                                                                    |                                 |                                               |        |
| Total :<br>Effectué :<br>Restant :                                                                                                    | Paquetages<br>567<br>125<br>442                                                                            | Octets<br>1087M<br>216M<br>871M | Temps<br>0:01:35<br>0:00:18<br>0:01:16        |        |
|                                                                                                    | 19%                                                                                                    |                                 |                                               |        |
|                                                                                                    |                                                                                                    |                                 |                                               |        |
| (Tab)/(Alt-Tab) Changer d'u                                                                                                    | élément   <espa< th=""><th>ce≻ Sélectio</th><th>onner i <f12< th=""><th>&gt; Écra</th></f12<></th></espa<> | ce≻ Sélectio                    | onner i <f12< th=""><th>&gt; Écra</th></f12<> | > Écra |

Le script de post-installation est exécuté.

| Bienvenue dans SME              | Server                                                                              |
|---------------------------------|-------------------------------------------------------------------------------------|
|                                 | Script post-installation<br>Le script post-installation est en<br>cours d'exécution |
|                                 |                                                                                     |
| <tab>/<alt-tab></alt-tab></tab> | Changer d'élément   (Esnace) Sélectionner   (F12) Écran                             |

On clique Redémarrer.

| lienven | ue dans SME Server                                                                                                    |
|---------|----------------------------------------------------------------------------------------------------|
|         | Félicitations untre installation de SME Semuen est décommune                                                                                                    |
|         | terminée.                                                                                                    |
|         | Retirez les média d'installation (disquettes ou CD-ROM) que<br>vous avez utilisés au cours du processus d'installation, puis<br>appugez sur «Entrée» pour redémarrer votre système. |
|         | Redémarrer                                                                                                    |
|         |                                                                                                    |
|         |                                                                                                    |
|         | <entrée> pour redémarrer l'ordinateur</entrée>                                                                                                    |

Le serveur va réamorcer automatiquement.

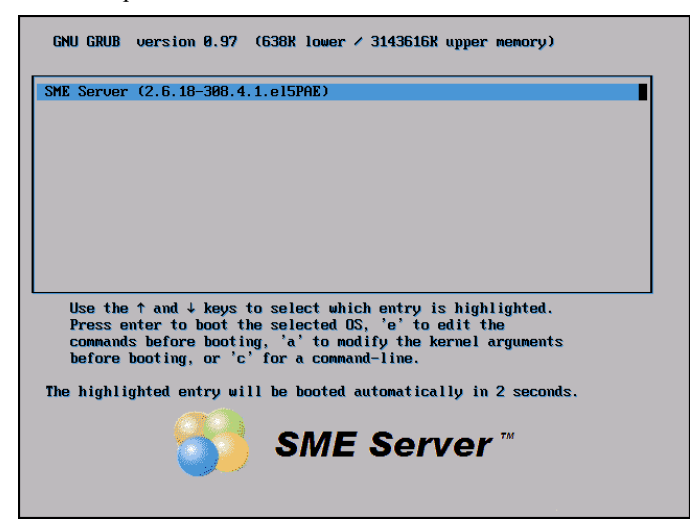

Les quotas pour les fichiers sont créés.

| 1.0 |                                                                    |
|-----|--------------------------------------------------------------------|
|     | Md: created Md1                                                    |
|     | Md: bind <sda1></sda1>                                             |
|     | md: running: <sda1></sda1>                                         |
|     | raid1: raid set md1 active with 1 out of 2 mirrors                 |
|     | md: autorun DONE.                                                  |
|     | Scanning logical volumes                                           |
|     | Reading all physical volumes. This may take a while                |
|     | Found volume group "main" using metadata type lvm2                 |
|     | Activating logical volumes                                         |
|     | 2 logical volume(s) in volume group "main" now active              |
|     | Creating root device.                                              |
|     | Mounting root filesysteм.                                          |
|     | kjournald starting. Сомміt interval 5 seconds                      |
|     | EXT3-fs: mounted filesystem with ordered data mode.                |
|     | Setting up other filesystems.                                      |
|     | Setting up new root fs                                             |
|     | no fstab.sys, мounting internal defaults                           |
|     | Switching to new root and running init.                            |
|     | unmounting old /dev                                                |
|     | unmounting old /proc                                               |
|     | unmounting old /sys                                                |
|     | INIT: version 2.86 booting                                         |
|     | Remounting / with quota support: EXT3 FS on dm-0, internal journal |
|     | E OR 1                                                             |
|     | Creating guota files:                                              |

<Non> et on continue.

| OME Contras 0 0 |               | Cont      | inight (C)      | 1000 2006 Mitel  | Connonation |
|-----------------|---------------|-----------|-----------------|------------------|-------------|
| SHE SERVER 0.0  | Rectauration  | Cupy      | jriynt (C)      | 1555-2000 Hiter  | Curpuratio  |
| Souhaitez-vous  | restaurer les | données à | nartir d'       | une sauverarde ? |             |
| Jounaries Vous  | icstudici ics | uonnees u | paren a         | une suuvegurue : |             |
|                 |               |           |                 |                  |             |
|                 |               |           |                 |                  |             |
|                 |               |           |                 |                  |             |
|                 |               |           |                 |                  |             |
|                 |               |           |                 |                  |             |
|                 |               |           |                 |                  |             |
|                 |               |           |                 |                  |             |
|                 |               |           |                 |                  |             |
|                 |               |           |                 |                  |             |
|                 |               |           |                 |                  |             |
|                 |               |           |                 |                  |             |
|                 |               |           |                 |                  |             |
|                 |               |           |                 |                  |             |
|                 |               |           |                 |                  |             |
|                 |               |           |                 |                  |             |
|                 |               |           |                 |                  |             |
|                 |               |           |                 |                  |             |
|                 | < Oui X       | •         | < <u>N</u> on > |                  |             |
|                 |               |           |                 |                  |             |
|                 |               |           |                 |                  |             |
|                 |               |           |                 |                  |             |

On entre un *mot de passe* pour l'usager root et <Suivant>.

| SME Server 8.0                                                                                                    | Copyright (C) 1999-2006 Mitel Corporation                                                                                   |
|----------------------------------------------------------------------------------------------------|----------------------------------------------------------------------------------------------------|
| Hot de passe<br>Bienvenue dans la console du serve<br>Une série d'écrans va vous guider<br>de ce serveur.<br>Faites vos sélections dans chaque<br>TAB. À tout moment, si vous sélec | eur !<br>pour la configuration réseau de base<br>écran avec les touches fléchées et<br>tionnez Précédent, vous reviendrez à |
| l'écran précédent.<br>Avant toute chose, vous devez cho<br>l'administrateur du système et le<br>le mot de passe pendant sa saisie                                                   | isir le mot de passe de<br>taper ci-dessous. Vous ne verrez pas                                                             |
| <pre>K Suivant &gt;</pre>                                                                                                    | <pre></pre>                                                                                                    |
|                                                                                                    |                                                                                                    |

On est averti si le mot de passe est trop court ou pas assez complexe. Non et on continue.

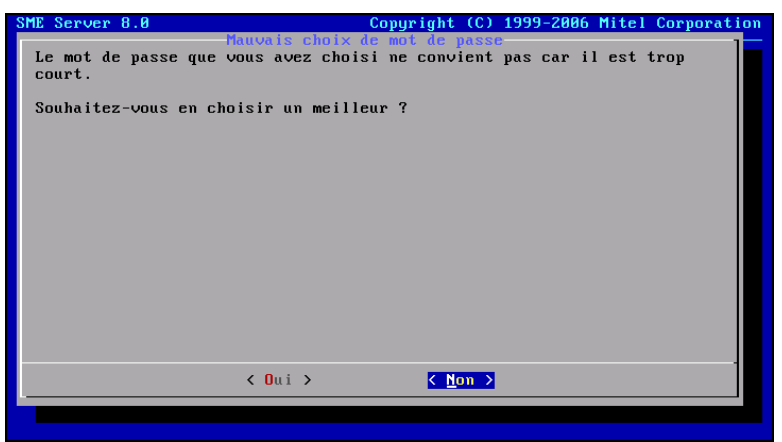

On retape le *mot de passe* pour confirmer et **<Suivant>**.

| SME Server 8.0   | Copyright (C) 1999-2006 Mitel Corporation              |
|------------------|--------------------------------------------------------|
| Veuillez retaper | le mot de passe de l'administrateur pour confirmation. |
| *****            |                                                        |
|                  |                                                        |
|                  |                                                        |
|                  |                                                        |
|                  |                                                        |
|                  |                                                        |
|                  |                                                        |
|                  | (Suivant) (Précédent)                                  |
| L                |                                                        |
|                  |                                                        |

On inscrit le nom de notre domaine et **<Suivant>**.

| SME Server 8.0                                                                                                    | Copyright (C) 1999-2006 Mitel Corporation                                                                                                    |
|----------------------------------------------------------------------------------------------------|----------------------------------------------------------------------------------------------------|
| Veuillez taper le nom<br>Ce sera le domaine par<br>Web. Vous pourrez ajou<br>gestionnaire du serveu<br>AkouTomba.com. | Nom du domaine primeire<br>du domaine primaire de ce serveur.<br>• défaut des services de messagerie électronique et<br>tter des domaines virtuels ultérieurement avec le<br>ur. |
|                                                                                                    |                                                                                                    |
| <ul> <li>K St</li> </ul>                                                                                              | tivant > <précédent></précédent>                                                                                                    |
|                                                                                                    |                                                                                                    |

On entre le nom du nouveau serveur. Les majuscules seront converties en minuscules. <Suivant>.

| SME Server 8.0                                                     | Copyright (C) 1999-2006 Mitel Corporation          |
|--------------------------------------------------------------------|----------------------------------------------------|
| Nor<br>Veuillez taper le nom du systèm                             | n du système<br>me de ce serveur.                  |
| Vous devriez sélectionner un no                                    | om de système unique pour chaque serveur.          |
| Le nom du système doit commence<br>lettres, chiffres et traits d'u | er par une lettre et peut comprendre des<br>union. |
| DrukpaKunley.                                                      |                                                    |
|                                                                    |                                                    |
|                                                                    |                                                    |
|                                                                    |                                                    |
|                                                                    |                                                    |
| Suivant >                                                          | <précédent></précédent>                            |
|                                                                    |                                                    |
|                                                                    |                                                    |

On choisi la carte réseau qu'on reliera au réseau local et <Suivant>.

| SME Server 8.0                                                                                                    | Co                                                                                                    | pyright (C)                                                                                   | 1999-2                                                   | 306 Mitel                                                       | Corporatio                                  |
|----------------------------------------------------------------------------------------------------|----------------------------------------------------------------------------------------------------|-----------------------------------------------------------------------------------------------|----------------------------------------------------------|-----------------------------------------------------------------|---------------------------------------------|
| Vous devez maintenant<br>interface réseau loca<br>automatiquement. Vous<br>modèle de l'interface<br>I. <u>Utiliser pcnet32</u><br>Z. Utiliser pcnet32 | Filote réser<br>sélectionner le<br>1. Ce serveur pr<br>pouvez aussi le<br>réseau ou en sé<br>00:0c:29:05:21<br>00:0c:29:05:21 | ta local<br>pilote corr<br>stare manue<br>flectionnant<br><b>c0 "Advanced</b><br>ca "Advanced | espond<br>e le f;<br>llemen<br>direct;<br>Micro<br>Micro | ant à vot<br>nire<br>t en indi<br>ment un<br>Devices<br>Devices | re<br>quant le<br>pilote.<br>(AMD)<br>(AMD) |
| < <u> </u>                                                                                                    | ivant >                                                                                                    | < Précédent                                                                                   | >                                                        |                                                                 |                                             |
|                                                                                                    |                                                                                                    |                                                                                               |                                                          |                                                                 |                                             |

On entre l'adresse **IP** du serveur pour le réseau local, habituellement **192.168.1.1**. Ici pour la démonstration on a choisi **192.168.1.101** car on a déjà un autre serveur qui utilise **192.168.1.1**.

#### <Suivant>.

| SME Server 8.0                                                                                                    | Copyright (C) 1999-2006 Mitel Corporation                                                                                                    | n |
|----------------------------------------------------------------------------------------------------|----------------------------------------------------------------------------------------------------|---|
| Veuillez taper l'<br>Si ce serveur est<br>recommandons d'ac<br>une raison spécif<br>Si vous installez<br>une adresse qui n<br>réseau.<br>[192.168.1.101_ | Paramètres du réseau local<br>adresse IP locale de ce serveur.<br>la première machine sur votre réseau, nous vous<br>cepter la valeur par défaut, à moins que vous n'ayez<br>ique d'en choisir une autre.<br>ce serveur dans un réseau existant, vous devez choisir<br>e soit pas utilisée par un autre ordinateur de ce |   |
|                                                                                                    | <pre>     Suivant &gt;</pre>                                                                                                    |   |
|                                                                                                    |                                                                                                    |   |

On entre le masque du sous-réseau et <Suivant>.

| SME Server 8.0                                                                                                    | Copyright (C) 1999-2006 Mitel Corporation                                                                                                    |
|----------------------------------------------------------------------------------------------------|----------------------------------------------------------------------------------------------------|
| Veuillez taper le<br>Si ce serveur est<br>recommandons d'ac<br>une raison spécif<br>Si vous installez<br>le même masque de<br>ordinateurs de ce<br>255.255.255.0 | Mesque de sous-réseau local de ce serveur.<br>masque de sous-réseau local de ce serveur.<br>la première machine sur votre réseau, nous vous<br>cepter la valeur par défaut, à moins que vous n'ayez<br>ique d'en choisir une autre.<br>le serveur dans un réseau existant, vous devez taper<br>sous-réseau que celui utilisé par les autres<br>réseau. |
|                                                                                                    | <pre>     Suivant &gt;         <précédent> </précédent></pre>                                                                                                    |
|                                                                                                    |                                                                                                    |

Le mode Serveur et passerelle est utilisé comme serveur pour se connecter à l'internet. <Suivant>.

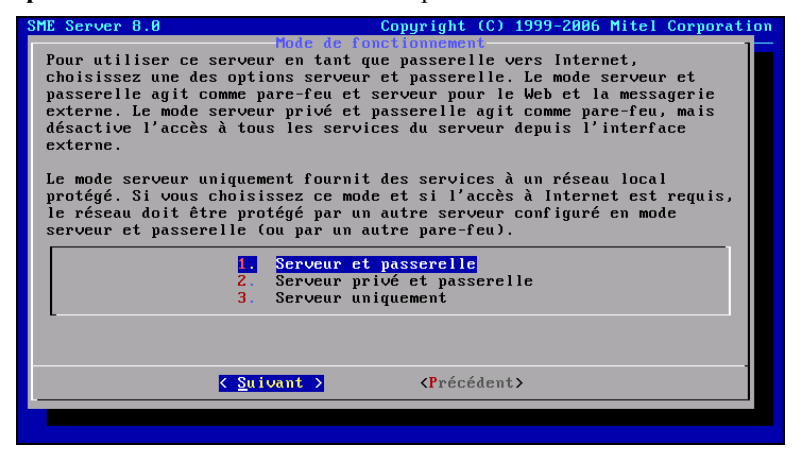

Vu qu'on se relie à l'internet avec in modem ADSL, on choisi ligne dédiée. <Suivant>.

| SME Server 8.0                                                              | Copyright (C) 1999-2006 Mitel Corporation                                                                                                    |
|-----------------------------------------------------------------------------|----------------------------------------------------------------------------------------------------|
| Cette étape consis<br>serveur pour se co                                    | Méthode de connexion externe<br>te à sélectionner la méthode d'accès utilisée par le<br>nnecter à Internet.                                          |
| Choisissez l'optio<br>routeur, un modem<br>commutée si vous u<br>(Numéris). | n ligne dédiée si vous accédez à Internet par un<br>câble ou ADSL (LMPA). Choisissez l'option ligne<br>tilisez une connexion par modem (RTC) ou RNIS |
| 1.<br>2.                                                                    | <mark>Serveur et passerelle – ligne dédiée</mark><br>Serveur et passerelle – ligne commutée                                                          |
|                                                                             |                                                                                                    |
|                                                                             |                                                                                                    |
|                                                                             | < <u>Suivant</u> >                                                                                                    |
|                                                                             |                                                                                                    |

On choisi le pilote proposé pour la carte réseau qui sera relié au modem ADSL. < Suivant>.

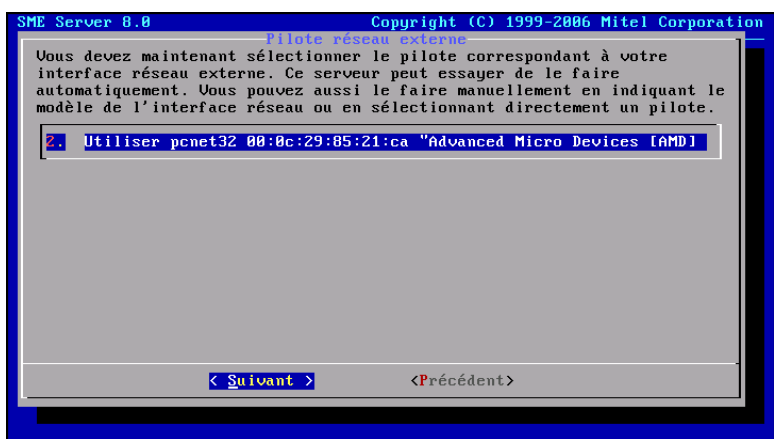

On choisi PPPoE pour le modem ADSL. <Suivant>.

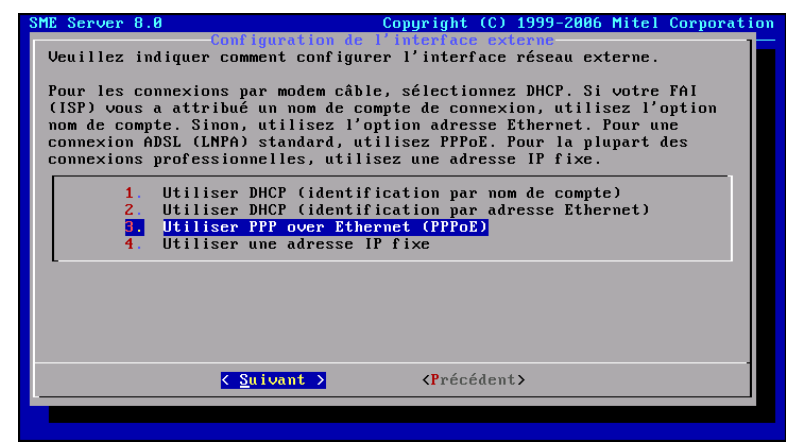

On entre le nom de l'usager que notre fournisseur d'accès internet (FAI) nous a donné. <Suivant>.

| SME Server 8.0                                                                                   | Copyright                                                                                              | t (C) 1999-2006 Mitel Corporation                                                          |
|--------------------------------------------------------------------------------------------------|----------------------------------------------------------------------------------------------------|--------------------------------------------------------------------------------------------|
| Veuillez taper le nom<br>PPPE. Certains fourni<br>un domaine de messager<br>nom-de-l-usager_FAI_ | Compte utilipateur PF<br>du compte utilisateur PF<br>isseurs d'accès PFPOE u<br>ie électronique. Par e | de votre connexion Internet<br>tilisent un nom de compte et<br>exemple, fredfrog@frog.pond |
|                                                                                                  | Livant S (Préc                                                                                         | rédent <b>)</b>                                                                            |
|                                                                                                  |                                                                                                    | Souther                                                                                    |
|                                                                                                  |                                                                                                    |                                                                                            |

On entre le mot de passe pour l'usager et <Suivant>.

| SME Server 8.0      | Mada Ja        | Copyright   | (0) 1  | 999-2006 | Mitel  | Corporation |
|---------------------|----------------|-------------|--------|----------|--------|-------------|
| Veuillez taper le m | ot de passe de | votre conne | xion   | Internet | PPPoE. | ]           |
| mot-de-passe_FAI_   |                |             |        |          |        |             |
| L                   |                |             |        |          |        |             |
|                     |                |             |        |          |        |             |
|                     |                |             |        |          |        |             |
|                     |                |             |        |          |        |             |
|                     |                |             |        |          |        |             |
|                     |                |             |        |          |        |             |
|                     |                |             |        |          |        |             |
|                     |                |             |        |          |        |             |
|                     | Suivant >      | < Précé     | dent > |          |        |             |
| L                   | burvunt /      |             | uont/  |          |        |             |
|                     |                |             |        |          |        |             |

Si on utilise un **Service DNS dynamique**, les deux écrans qui suivront devront être remplis avec les paramètres du compte pour le **Service DNS dynamique**. *<Suivant>*.

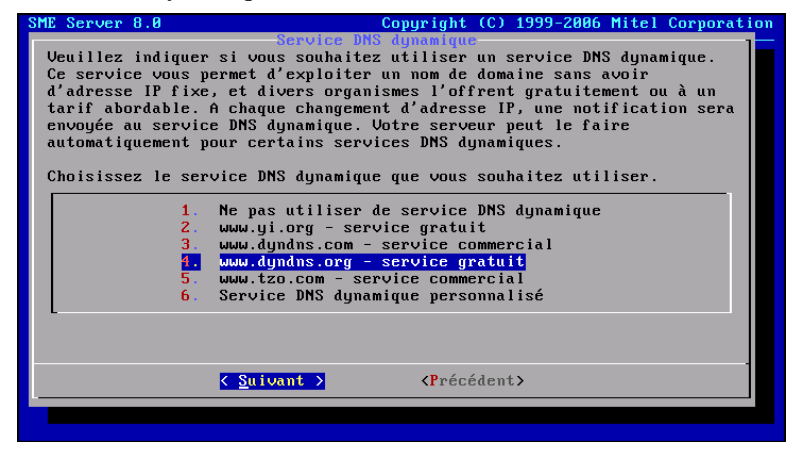

On entre le nom de l'usager pour le Service DNS dynamique et «Suivant».

| Veuillez taper le nom du compte de votre service DNS dynamique.<br>usager_dyndns.org |
|--------------------------------------------------------------------------------------|
| usager_dyndns.org_                                                                   |
|                                                                                      |
|                                                                                      |
|                                                                                      |
|                                                                                      |
|                                                                                      |
|                                                                                      |
|                                                                                      |
|                                                                                      |
|                                                                                      |
|                                                                                      |
|                                                                                      |

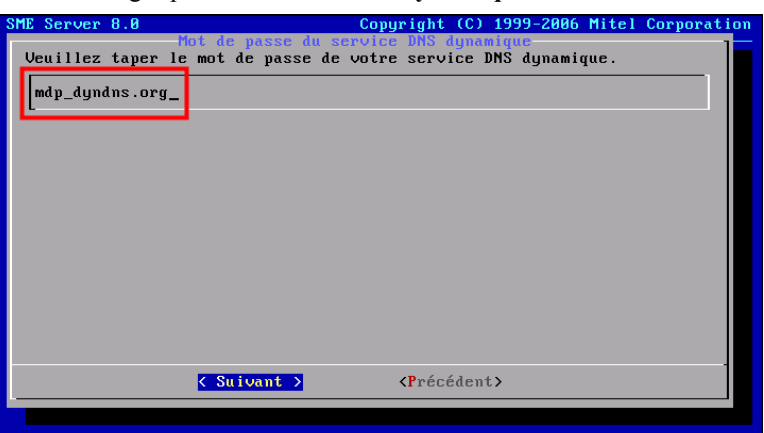

On entre le *mot de passe* de l'usager pour le Service DNS dynamique et <Suivant>.

On active/désactive le service **DHCP** et <Suivant>.

P Il ne peut y avoir qu'un seul serveur DHCP par réseau IP.

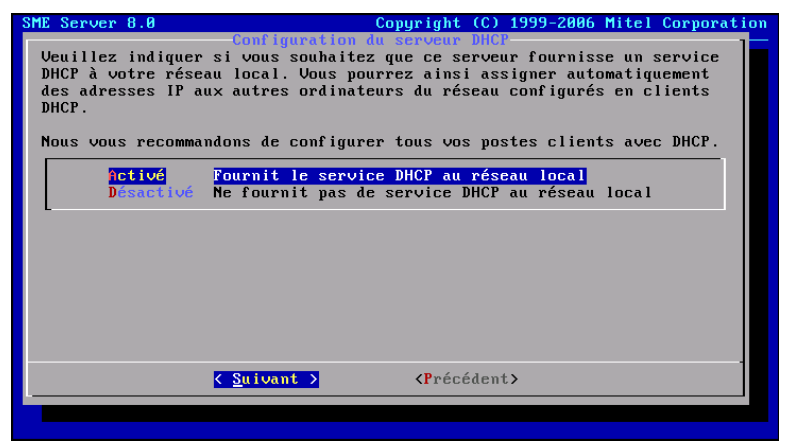

L'adresse de début de la plage d'adresses pour le DHCP. Par défaut elle est de 192.169.1.65. <Suivant>.

| SME Server 8.0                                                                                              | Copyright (C) 1999-2006 Mitel                                                                                                    | Corporation                 |
|----------------------------------------------------------------------------------------------------|----------------------------------------------------------------------------------------------------|-----------------------------|
| Uous devez rés<br>par le serveur<br>Veuillez taper<br>vous n'avez pa<br>du serveur.<br><u>1</u> 92.168.1.65 | de la plage d'allocation DHCP d'adresses hôtes<br>server une plage d'allocation d'adresses hôtes attri<br>• DHCP.<br>• la première adresse hôte de cette plage d'allocations<br>• la préférence particulière, gardez la valeur par d<br>• s de préférence particulière, gardez la valeur par d | buables<br>on. Si<br>défaut |
|                                                                                                    | Suivant > (Précédent)                                                                                                    |                             |
|                                                                                                    |                                                                                                    |                             |

L'adresse de fin de la plage d'adresse pour le **DHCP**. Par défaut elle est **192.168.1.250** mais vu que l'adresse du serveur qu'on a choisie pour la démonstration est de **192.168.1.101** et qu'elle ne peut être dans la plage du **DHCP**, on a donc choisi d'arrêter la plage à **100**. **<Suivant>**.

| SME Server 8.0<br>Fin d<br>Veuillez taper<br>vous n'avez pas<br>du serveur<br>192.168.1.100 | Copyright (C) 1999-2006 Mitel Corporation<br>e la plage d'allocation DHCP d'adresses hotes<br>la dernière adresses hôte de cette plage d'allocation. Si<br>de préférence particulière, gardez la valeur par défaut |
|---------------------------------------------------------------------------------------------|----------------------------------------------------------------------------------------------------|
|                                                                                             | Suivant > <précédent></précédent>                                                                                                    |

Si on se relie à l'internet par modem ADSL, il n'est pas nécessaire de fournir une adresse de DNS. Le FAI en donnera une au serveur lors de sa connexion. Cette adresse sera donnée par le serveur DHCP du FAI. <Suivant>.

| SME Server 8.0                                                                                           | Copyright (C) 1999-2006 Mitel Corporation                                                                    |
|----------------------------------------------------------------------------------------------------|----------------------------------------------------------------------------------------------------|
| Adresse du serveur<br>Si ce serveur n'a pas d'accès à<br>spécifique pour la résolution D<br>serveur DNS. | DNS de voire organisation<br>Internet ou que vous avez une contrainte<br>NS, tapez ici l'adresse IP de votre |
| Laissez ce champ vide à moins q<br>d'utiliser un autre serveur DNS                                       | ue vous n'ayez une raison spécifique                                                                         |
| Ne tapez pas ici l'adresse du s<br>serveur est capable de résoudre<br>configuration supplémentaire.      | erveur DNS de votre FAI (ISP) : le<br>les noms de domaine Internet sans                                      |
| -                                                                                                    |                                                                                                    |
|                                                                                                    |                                                                                                    |
|                                                                                                    |                                                                                                    |
| < Suivant >                                                                                              | <précédent></précédent>                                                                                      |
|                                                                                                    |                                                                                                    |

**Oui** et **<RETOUR>** pour activer les modifications apportées.

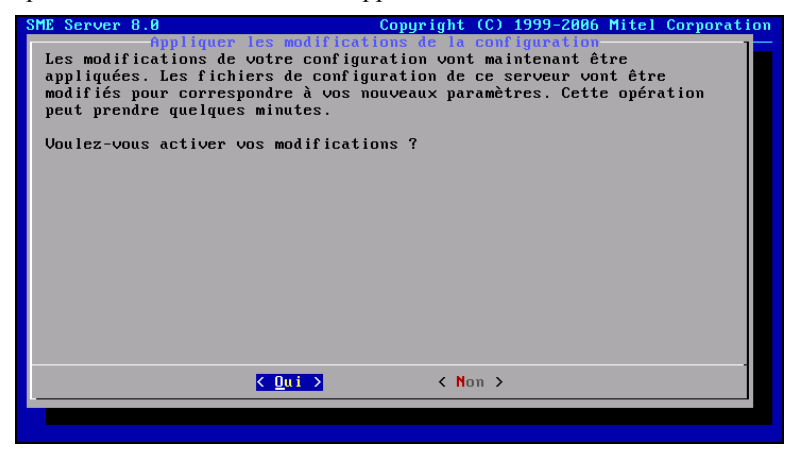

Patience...

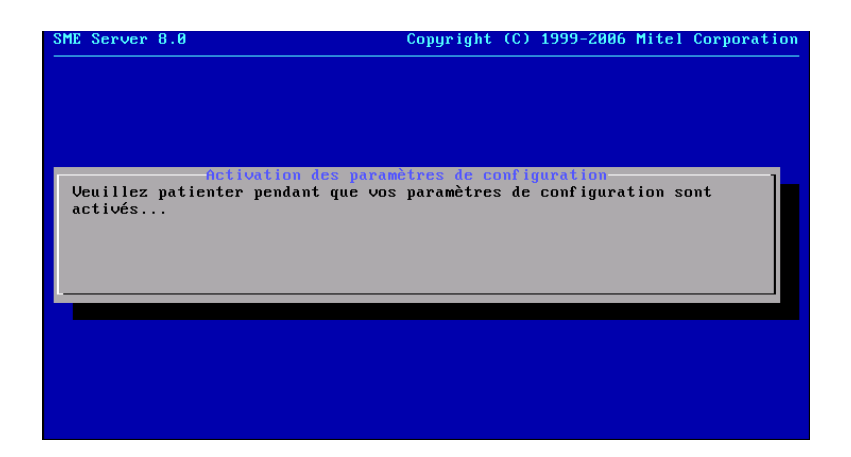

Le serveur est en réamorçage.

| Démarrage de clamd :                         | I | OK | ] |
|----------------------------------------------|---|----|---|
| Démarrage de freshclam :                     | Ε | OK | ] |
| Démarrage de ntpd :                          | E | OK | ] |
| Démarrage de qmail :                         | Γ | OK | ] |
| Démarrage de qpsmtpd :                       | Γ | OK | ] |
| Démarrage de sqpsmtpd :                      | I | OK | ] |
| Démarrage de httpd-admin :                   | E |    | ] |
| Démarrage de httpd-e-smith :                 | Ε | OK | ] |
| Démarrage de radiusd :                       | Ε | OK | ] |
| Enabling monthly Smolt checkin:              |   |    |   |
| Generating UUID                              |   |    |   |
|                                              | Ε | OK | ] |
| Démarrage de spamd :                         | Ε | OK | ] |
| Démarrage de squid :                         | Ε | OK | ] |
| Démarrage de nmbd :                          | E |    | ] |
| Démarrage de smbd :                          | E | OK | ] |
| Démarrage du bus de messages du système :    | Ε | OK | ] |
| Démarrage du démon HAL :                     | Γ | OK | ] |
| Loading fix_privilege_tables into mysql      | Γ | OK | ] |
| Loading mysql_migrate_horde into mysql       | E | OK | ] |
| Loading horde.mysgl_set_password into mysgl  | E | OK | ] |
| Loading horde mysyl create tables into mysyl | Ε | OK | ] |
| Loading horde_upgrade into mysgl             | Ε | OK | ] |
| Loading imp_mysyl_create_tables into mysyl   | Ε | OK | ] |
| Loading imp_upgrade into mysql _             |   |    |   |
|                                              |   |    |   |

## **IV-** Paramètres

#### 1. Login de root

À la fin d'un amorçage, le login est présenté.

drukpakunley login: \_

On se logue avec root et le mot de passe qu'on lui a attribué lors de l'installation.

```
login: root
Password:
SME Server release 8.0
[root@drukpakunley ~]# _
```

#### 2. Login d'admin

À la console du serveur, si on se logue avec l'usager <u>admin</u>, un écran spécial de gestion sera affiché.

Le mot de passe de root et d'admin est le même car admin est un alias de root.

| drukpakunley login: admin<br>Password: _                                                                                                    |  |  |
|----------------------------------------------------------------------------------------------------|--|--|
| SME Server 8.8         Copyright (C) 1999-2006 Mitel Corporati           Console du serveur (drukpakunley.akoutomba.com)         Bienvenue dans la console du serveur !           Sélectionnez votre choix avec les touches fléchées et TAB, puis appuyez sur ENTRÉE.         Sélectionnez votre choix avec les touches fléchées et TAB, puis appuyez                                                                         |  |  |
| <ol> <li>Vérifier l'état de ce serveur</li> <li>Configurer ce serveur</li> <li>Configurer ce serveur</li> <li>Tester l'accès à Internet</li> <li>Redémarrer, reconfigurer ou arrêter ce serveur</li> <li>Gérer la redondance des disques</li> <li>Accéder au gestionnaire du serveur</li> <li>Visualiser les informations sur le support technique et la licence</li> <li>Effectuer une sauvegarde sur support USB</li> </ol> |  |  |
| <u>Suivant&gt;</u> (Quitter>                                                                                                    |  |  |
|                                                                                                    |  |  |

#### 3. Paramètres serveur

Si on veut modifier un paramètre de configuration déjà utilisé lors de l'installation, on choisi **Configurer ce** serveur. Les paramètres déjà enregistrés sont affichés et on peut les modifier au besoin.

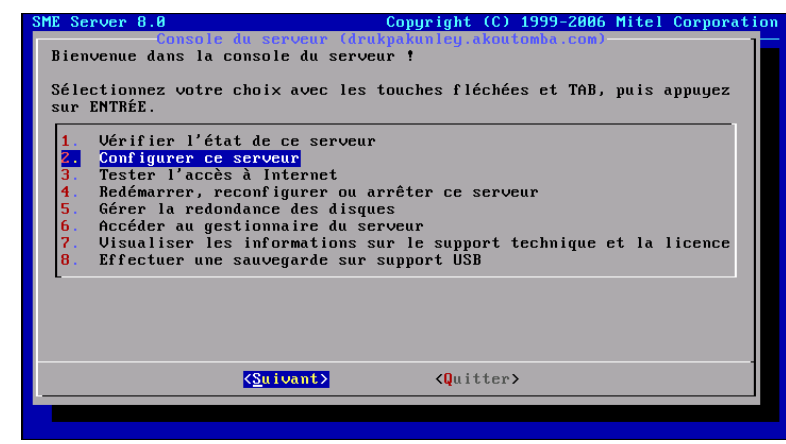

Après les modifications, l'écran suivant est affiché. **Oui** pour appliquer les nouveaux paramètres et **Non** pour les rejeter.

De cette manière on peut toujours afficher les paramètres de configuration du serveur s'ils ont été oubliés.

| SME Server 8.0                                           | Copyright (C)                                        | 1999-2006 Mit                   | el Corporation |
|----------------------------------------------------------|------------------------------------------------------|---------------------------------|----------------|
| Les modifications prem<br>La nouvelle configuration prem | <mark>dront effet après</mark><br>dra effet après le | le redémarrage<br>redémarrage d | u serveur.     |
| Voulez-vous redémarrer immédia                           | tement ?                                             |                                 |                |
|                                                          |                                                      |                                 |                |
|                                                          |                                                      |                                 |                |
|                                                          |                                                      |                                 |                |
|                                                          |                                                      |                                 |                |
|                                                          |                                                      |                                 |                |
|                                                          |                                                      |                                 |                |
|                                                          |                                                      |                                 |                |
| K Qui >                                                  | < Non >                                              |                                 |                |
|                                                          |                                                      |                                 |                |

Pour quitter.

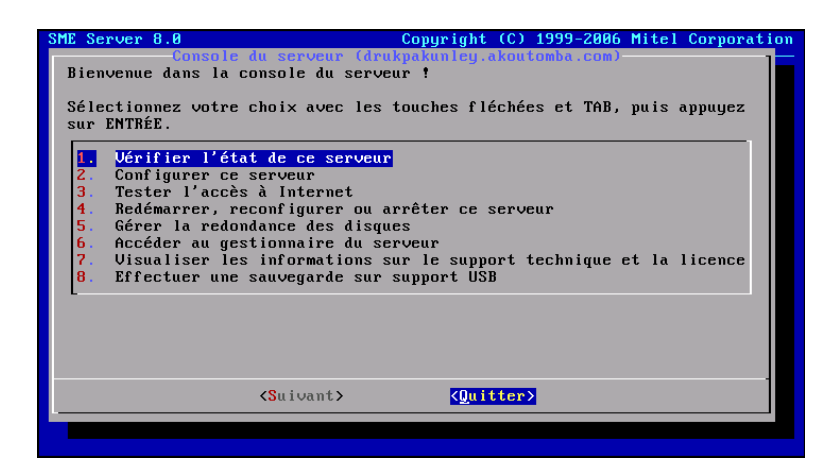

Lors d'un amorçage, l'écran suivant est affiché pour quelques secondes.

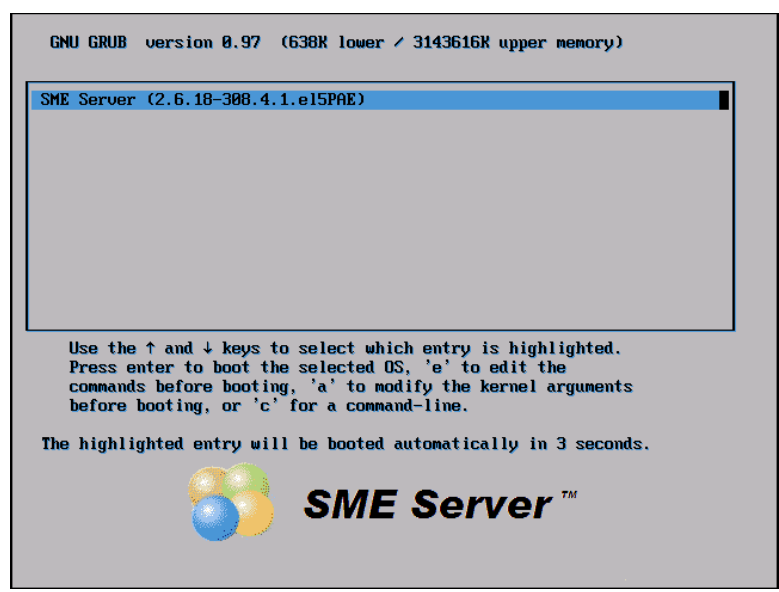

Pour vérifier l'adresse IP sur le réseau local, on se logue en tant que root et on exécute la commande: ifconfig eth0.

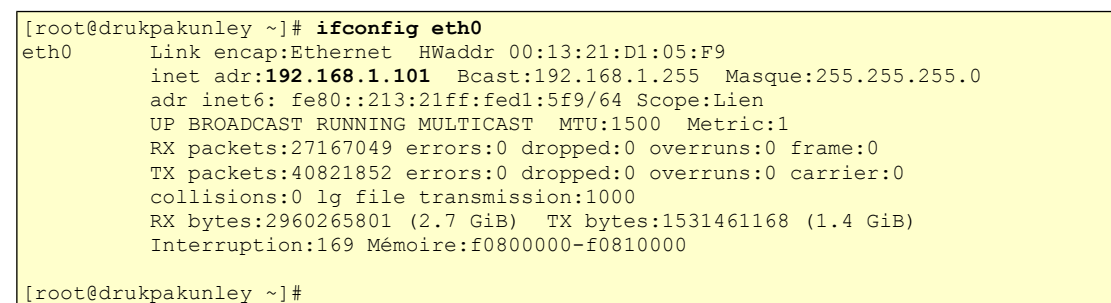

Pour vérifier l'adresse IP sur le réseau externe (internet), on se logue en tant que root et on exécute la commande: ifconfig ppp0.

```
[root@drukpakunley ~]# ifconfig ppp0
ppp0 Link encap:Protocole Point--Point
    inet adr:206.248.138.52 P-t-P:206.248.154.22 Masque:255.255.255.255
    UP POINTOPOINT RUNNING NOARP MULTICAST MTU:1492 Metric:1
    RX packets:1776720 errors:0 dropped:0 overruns:0 frame:0
    TX packets:1229792 errors:0 dropped:0 overruns:0 carrier:0
    collisions:0 lg file transmission:3
    RX bytes:1947306020 (1.8 GiB) TX bytes:247049683 (235.6 MiB)
```

```
[root@drukpakunley ~]#
```

#### 4. Server Manager

Pour la configuration des services et de certains des autres paramètres de **SME** on utilise un fureteur et on se rend à l'adresse du serveur sur le réseau local. L'adresse est la suivante: https://IP-local-du-serveur/server-manager.

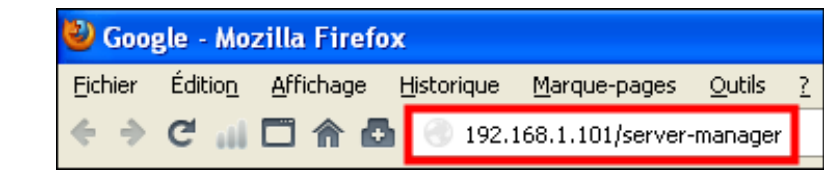

| 🗊 🥃 Cette connexion n'est pas certifiée                                                                                                    | 🕞 🥃 Cette connexion n'est pas certifiée                                                                                                    |
|----------------------------------------------------------------------------------------------------|----------------------------------------------------------------------------------------------------|
| Yous avez demandé à Firefox de se connecter de manière sécurisée à 192.168.1.101, mais nous ne<br>pouvons pas confirmer que votre connexion est sécurisée.                                                                                          | Yous avez demandé à Firefox de se connecter de manière sécurisée à 192.168.1.101, mais nous ne<br>pouvons pas confirmer que votre connexion est sécurisée.                                                                                                    |
| Normalement, lorsque vous essayez de vous connecter de manière sécurisée, les sites présentent une<br>identification certifiée pour prouver que vous vous trouvez à la bonne adresse. Cependant, lidentité<br>de ce site ne peut pas être vérifiée. | Normalement, lorsque vous essayez de vous connecter de manière sécurisée, les sites présentent une<br>identification certifiée pour prouver que vous vous trouvez à la bonne adresse. Cependant, fidentité<br>de ce site ne pout pas être verifiée.                    |
| Que dois-je faire ?                                                                                                    | Que dois-je faire ?                                                                                                    |
| Si vous vous connectez habituellement à ce site sans problème, cette erreur peut signifier que<br>quelqu'un essaie d'usurper l'identité de ce site et vous ne devriez pas continuer.                                                                | Si vous vous connectez habituellement à ce site sans problème, cette erreur peut signifier que<br>quelqu'un essaie d'usurper l'identité de ce site et vous ne devriez pas continuer.                                                                                   |
| Sortir d'ici I                                                                                                    | Sortir d'ici I                                                                                                    |
| Détails techniques                                                                                                    | <ul> <li>Détails techniques</li> </ul>                                                                                                    |
| <ul> <li>Je comprends les risques</li> </ul>                                                                                                    | Je comprends les risques                                                                                                    |
|                                                                                                    | Si vous comprenez ce qui se passe, vous pouvez indiquer à Firefox de commencer à faire confiance à<br>fidentification de ce site. Même si vous avez confiance en ce site, cette erreur pourrait<br>signifier que quelqui que set en train de privater votre connexion. |
|                                                                                                    | N'ajoutez pas d'exception à moins que vous ne connaissiez une bonne raison pour laquelle ce site<br>n'utilise pas d'identification certifiée.                                                                                                    |

Ajouter une exception...

On peut afficher le certificat du serveur.

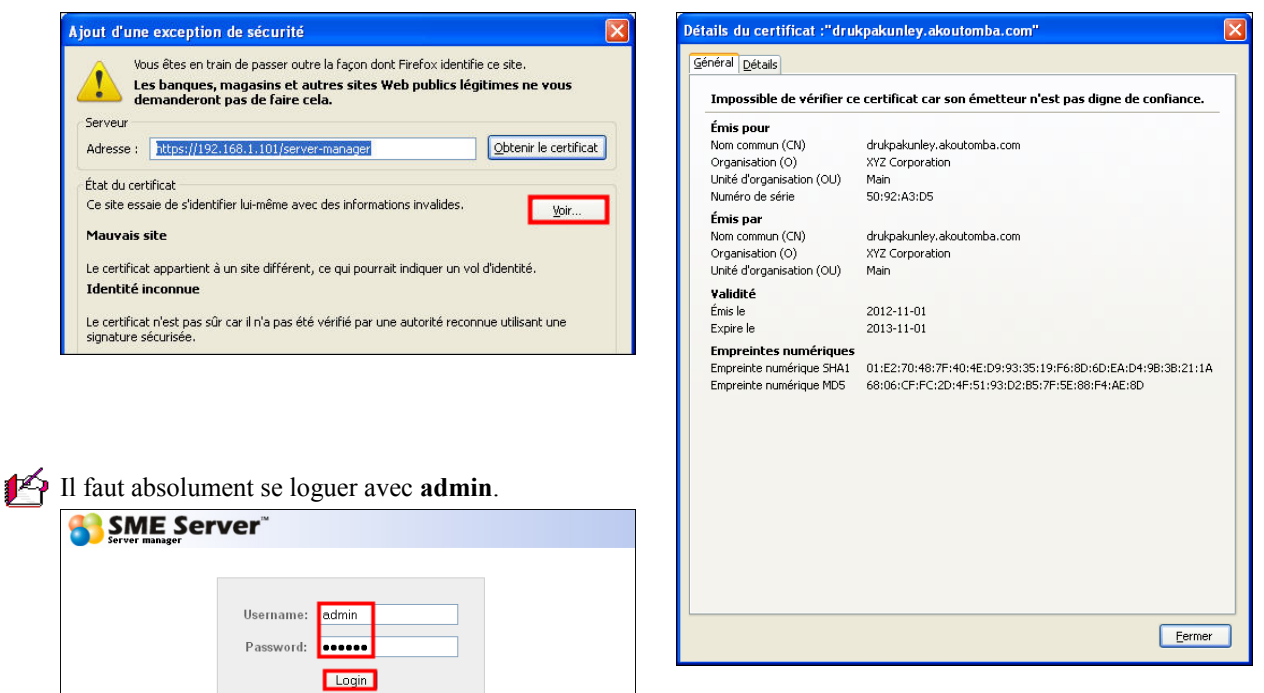

On peut ajuster plusieurs services et paramètres avec Server-Manager.

| SME Server <sup>™</sup>                                                                                                    |                                                                                                    |                                                                                    |                                                                           |  |
|----------------------------------------------------------------------------------------------------|----------------------------------------------------------------------------------------------------|------------------------------------------------------------------------------------|---------------------------------------------------------------------------|--|
| admin@drukpakunley.akoutomba.com ? Logout                                                                                                |                                                                                                    |                                                                                    |                                                                           |  |
| C <b>ollaboration</b><br>Utilisateurs<br>Groupes<br>Quotas<br>Pseudonymes<br>I-bays                                                      | Bienvenue dans le gestionnaire<br>Bienvenue dans SME Server, la distribution Linux dédié<br>entreprises. SME Server est mis à votre disposition pa<br>organisation à but non lucratif dont l'objectif est d'assu<br>l'existence légale de SME Server.                                                                                                    | e du ser<br>e aux petite:<br>r <u>SME Server</u><br>irer la promo                  | <b>VEUI</b><br>s et moyennes<br>r <u>, Inc.,</u><br>tion, le support et   |  |
| Administration<br>Sauvegarde et restauration<br>Visualisation des fichiers<br>journaux<br>Journaux de messagerie<br>Arrêt et redémarrage | SME Server est gratuitement exploitable, selon les terr<br>General Public License", et n'existe que grâce aux effo<br>autour de SME Server. Toutefois, la disponibilité et la q<br>dépendent de notre capacité à régler nos dépenses tel<br>l'hébergement, au serveur matériel, etc.<br>De ce fait, nous demandons une petite contribution fin-                     | mes de la Lic<br>rts de la com<br>ualité de SMI<br>les que les c<br>ancière afin d | ence "GNU<br>Imunauté formée<br>E Server<br>oûts liés à<br>de couvrir nos |  |
| <b>Sécurité</b><br>Accès à distance<br>Gestion des réseaux locaux<br>Renvoi de port<br>Services Proxy                                    | Gepenses et d'assurer les developpements a venir.         Yeuillez aller sur <u>http://www.smeserver.org/donate/</u> pour effectuer votre donation.         Ce système d'exploitation ne dispose d'AUCUNE GARANTIE. Veuillez <u>cliquer ici</u> pour afficher les informations détaillées concernant le support technique, la garantie et la licence d'exploitation |                                                                                    |                                                                           |  |
| Configuration<br>Mise à jour logicielle<br>Date et heure<br>Groupe de travail<br>Annuaire LDAP<br>Imprimantes                            | Pour effectuer une tâche d'administration du système,<br>le menu situé à la gauche de votre écran.<br>SME Server 8.0<br>Copyright 1999-2006 Mitel Corporation<br>Tous droits réservés.                                                                                                    | cliquez sur l'                                                                     | 'un des liens dans                                                        |  |
| des adresses<br>Domaines<br>Messagerie électronique<br>Antivirus (ClamAV)<br>Vérification de la<br>configuration                         |                                                                                                    |                                                                                    |                                                                           |  |
| Divers                                                                                                    |                                                                                                    |                                                                                    |                                                                           |  |

Votre premier site Web

## V- Premier site web

#### 1. Création d'un site par défaut

L'état initial du site internet sur le serveur fraîchement installé est le suivant:

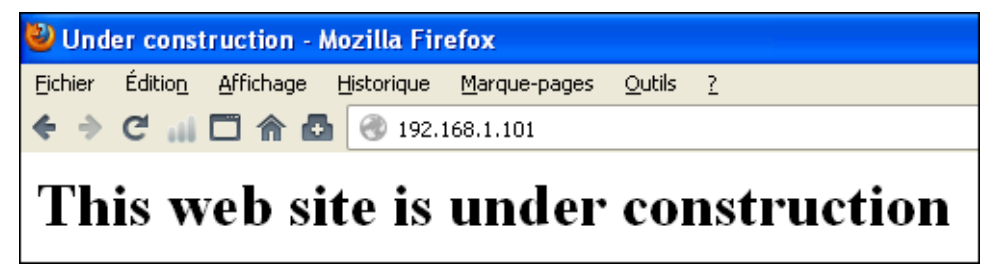

On peut facilement créer un site qui peut servir d'exemple à l'aide de Server-Manager.

| I | Divers                        |
|---|-------------------------------|
|   | Support technique et licences |
|   | Votre premier site Web        |
| 1 |                               |

Remplir avec les informations désirées et < Créer>.

| Création d'un premier site Web                                                                                                    |
|----------------------------------------------------------------------------------------------------|
| Pour créer une page Web simple pour votre organisation, remplissez les champs ci-dessous et cliquez sur le bouton "Créer".                                                                                                    |
| Vous pouvez laisser n'importe lequel de ces champs vide si vous n'en avez pas l'utilité.                                                                                                    |
| Le texte que vous taperez ci-dessous s'affichera avec des retours à la ligne automatiques pour que la page Web soit conforme à ce que vous tapez. Laissez une ligne vide chaque fois que vous<br>voulez commencer un nouveau paragraphe. Si vous avez besoin d'imposer un retour à la ligne sans commencer un nouveau paragraphe (par exemple, après chaque ligne d'une adresse), alors<br>tapez la séguence de quet cersteries : |
| <8R>                                                                                                    |
| où vous souhaitez avoir le saut de ligne.                                                                                                    |
| N'utilisez pas cette fonctionnalité si vous avez déjà personnalisé votre site Web, car elle écrasera le contenu du fichier "index.htm" de votre site primaire.                                                                                                    |
| Nom de votre organisation RF-232                                                                                                    |
| Le premier en-tête est généralement utilisé pour des phrases courtes comme "Leader dans le domaine de la fabrication textile" :                                                                                                    |
| Site alternatif pour un logiciel libre                                                                                                    |
| Le texte qui suit le premier en-tête est généralement utilisé pour décrire votre organisation de façon détaillée :                                                                                                    |
| Ce site propose des documents pour faciliter le développement<br>et l'innégration du logiciel libre.                                                                                                    |
| Le deuxième en-tête est généralement utilisé pour des phrases courtes comme "Pour de plus amples informations" ou "Pour commander nos produits" :                                                                                                    |
| Pour de plus amples informations:                                                                                                    |
| Le texte qui suit le deuxième en-tête est généralement utilisé pour fournir les informations relatives au contact ou à la commande :                                                                                                    |
| http://www.micronator.org                                                                                                    |
| Lorsque vous créerez cette page Web, le fichier "index.htm" sera écrasé dans le répertoire de votre site primaire.                                                                                                    |
| Youlez-vous continuer ?                                                                                                    |
|                                                                                                    |
| Créen                                                                                                    |
|                                                                                                    |

Le site est créé automatiquement.

Au retour, cliquer le lien proposé.

| 🥹 SME Server drukpakunley.akoutomba.com - Mozilla Firefox  |                                                                                  |  |  |
|------------------------------------------------------------|----------------------------------------------------------------------------------|--|--|
| <u>Fichier</u> Éditio <u>n</u> Affichag                    | ge <u>H</u> istorique <u>M</u> arque-pages <u>O</u> utils <u>?</u>               |  |  |
| ◆ ⇒ C … □ 合                                                | https://192.168.1.101/server-manager/                                            |  |  |
|                                                            |                                                                                  |  |  |
| admin@drukpakunley.akoutomba.com                           |                                                                                  |  |  |
| Collaboration<br>Utilisateurs                              | Création d'un premier site Web                                                   |  |  |
| Groupes                                                    | Création réussie de untre premier site Web (écritu                               |  |  |
| Quotas http://www.akoutomba.com                            |                                                                                  |  |  |
| I-bays                                                     |                                                                                  |  |  |
| Administration<br>Sauvegarde et restauration               | SME Server 8.0<br>Copyright 1999-2006 Mitel Corporation<br>Tous droits réservés. |  |  |
| Visualisation des fichiers Copyright 2006 SME Server, Inc. |                                                                                  |  |  |

La création du site à l'aide de Server-Manager va écraser index.html dans le répertoire racine du site.

| 🕹 RF-232 - Mozilla Firefox                                                                       |                                                         |  |  |  |
|--------------------------------------------------------------------------------------------------|---------------------------------------------------------|--|--|--|
| <u>Fi</u> chier Éditio <u>n</u> <u>A</u> ffichage <u>F</u>                                       | listorique <u>M</u> arque-pages <u>O</u> utils <u>?</u> |  |  |  |
| 🗲 → C 📶 🗖 🏠                                                                                      | http://www.akoutomba.com                                |  |  |  |
|                                                                                                  |                                                         |  |  |  |
| RF-232                                                                                           |                                                         |  |  |  |
|                                                                                                  |                                                         |  |  |  |
|                                                                                                  |                                                         |  |  |  |
|                                                                                                  | Site alternatif pour un logiciel libre                  |  |  |  |
| Ce site propose des documents pour faciliter le développement et l'intégration du logiciel libre |                                                         |  |  |  |
| Pour de plus amples informations:                                                                |                                                         |  |  |  |
|                                                                                                  | http://www.micronator.org                               |  |  |  |
|                                                                                                  |                                                         |  |  |  |

#### 2. Pour en savoir plus

Consulter le site original en français de SME: <u>http://wiki.contribs.org/Main\_Page/fr</u>. Consulter le site original en anglais de SME: <u>http://wiki.contribs.org/Main\_Page</u>.

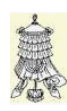

<u>المجمع</u>

Hissons la bannière de la victoire.

## Crédits

© 2012 *RF-232*.

| Auteur:          | Michel-André Robillard CLP                                       |
|------------------|------------------------------------------------------------------|
| Remerciement:    | Tous les contributeurs GNU/GPL.                                  |
| Intégré par:     | Michel-André Robillard CLP                                       |
| Contact:         | michelandre at micronator.org                                    |
| Répertoire de ce | document: E:\000_DocPourRF232_general\RF-232_SME-8.0\RF-232_SME- |

8.0\_Installation\_20121102\_15h14.odt

Historique des modifications:

| Version | Date       | Commentaire | Auteur        |
|---------|------------|-------------|---------------|
| 0.0.1   | 2012-11-01 | Début.      | MA. Robillard |

## Index

#### 1

| -             |  |
|---------------|--|
| 100           |  |
| 192.168.1.1   |  |
| 192.168.1.101 |  |
| 192.169.1.65  |  |

### 9

| 92. | 168. | 1.25 | ) | <br> | <br>.18 |
|-----|------|------|---|------|---------|
|     |      |      |   |      |         |

### A

| activer les modifications | 18 |
|---------------------------|----|
| admin                     | 20 |
| adresse IP                | 13 |
| ADSL                      | 14 |
| alias                     | 20 |
| alias de root             | 20 |
| astuce                    | 5  |
| Avertissement             | 2  |

## С

| captures d'écrans         | 5      |
|---------------------------|--------|
| carte réseau              | 13, 15 |
| Cartes réseau             | 6      |
| CD/DVD                    | 7      |
| Choisir la langue         | 8      |
| Choisir le clavier        | 8      |
| Choisir le fuseau horaire | 8      |
| Commentaire               | 27     |
| Configurer ce serveur     |        |
| Contributeur              |        |
| Conventions               | 5      |
| Crédits                   | 27     |

#### D

| Débuter l'installation<br>Description générale | 7<br>5 |
|------------------------------------------------|--------|
| DHCP                                           | 17     |
| É                                              | 5      |
| etape                                          | 3      |

### F

| FAI15, 18                      | 3 |
|--------------------------------|---|
| fournisseur d'accès internet15 | 5 |
| FTP                            | 5 |

#### Ι

| 1              |   |
|----------------|---|
| i386           | 6 |
| Installation   | 7 |
| Introduction   | 5 |
| ISO de SME-8.0 | 6 |
|                |   |

#### L

| la "Licence"  | 31 |
|---------------|----|
| ligne dédiée  | 14 |
| Login d'admin | 20 |
| Login de root | 20 |

## Μ

| majuscules            | 13     |
|-----------------------|--------|
| Manipulation          | 5      |
| masque du sous-réseau | 14     |
| minuscules            | 13     |
| modem ADSL            | 14, 15 |
| mot de passe          | 11     |

#### Ν

| nom de notre domaine | 12 |
|----------------------|----|
| note                 | 5  |
| Note au lecteur      | 5  |
| Notice de Licence    | 31 |

#### Р

| 9  |
|----|
|    |
| 20 |
| 21 |
| 17 |
| 21 |
| 15 |
| 6  |
| 5  |
|    |

## Q

| 11 Jotas    | l |
|-------------|---|
| 40 tu 5 1 1 |   |

## R

| réamorçage      | 19    |
|-----------------|-------|
| recommandation  | 5     |
| Redémarrer      | 10    |
| réseau externe  | 6     |
| réseau local    | 6, 13 |
| RF-232          | 2     |
| root            | 11    |
| root et d'admin | 20    |

## S

| script de post-installation | 10 |
|-----------------------------|----|
| Serveur et passerelle       | 14 |
| Service DNS dynamique       | 16 |
| SME-8.0                     | 5  |

### Т

| Téléchargement de l'ISO | 6  |
|-------------------------|----|
| the "License"           | 31 |

#### U

un seul serveur DHCP.....17

#### V

| vérifier le CD/DVD7                        |
|--------------------------------------------|
| ©2<br>© 2012                               |
| <<br><retour>7<br/><skip>7</skip></retour> |

## Licence PDL

#### Notice de Licence de Documentation Publique

Le contenu de cette documentation est soumis à la Licence de Documentation Publique dans sa version 1.0 (la "Licence"); vous ne pouvez utiliser cette documentation que si vous respectez les conditions de cette Licence. Une copie de la Licence, en anglais, est disponible à l'adresse suivante: http://www.openoffice.org/licenses/PDL.html,

La documentation d'origine s'intitule: **RF-232\_SME-8.0\_Installation**. L'auteur initial de la documentation d'origine est **Michel-André Robillard CLP** copyright © **2012**. Tous droits réservés. (Coordonnées de l'auteur initial: michelandre at micronator dot org).

Contributeur(s):

Certaines parties ont été créées par \_\_\_\_\_ et sont protégées par le droit d'auteur ©\_\_\_\_\_[Insérer l'année (les années) de création]. Tous droits réservés. (Coordonnées du (des contributeur(s):\_\_\_\_\_[Insérer un lien hypertexte ou adresse(s) courriel]).

NOTE: Le texte de cet annexe-ci peut différer légèrement du texte des notices dans les fichiers de la documentation d'origine. Vous devez utiliser le texte de cet annexe-ci plutôt que le texte de la documentation d'origine pour vos propres modifications.

\*\*\*\*\*\*

#### Public Documentation License Notice

The contents of this Documentation are subject to the Public Documentation License Version 1.0 (the "License"); you may only use this Documentation if you comply with the terms of this License. A copy in English of the License is available at: http://www.openoffice.org/licenses/PDL.html,

The Original Documentation is: **RF-232\_SME-8.0\_Installation**. The Initial Writer of the Original Documentation is **Michel-André Robillard CLP** Copyright © **2012**. All Rights Reserved. (Initial Writer contact(s): michelandre at micronator dot org).

Contributor(s):

Portions created by \_\_\_\_\_ are Copyright © \_\_\_\_\_ [Insert year(s)]. All Rights Reserved. (Contributor contact(s): \_\_\_\_\_ [Insert hyperlink/alias]).

NOTE: The text of this Appendix may differ slightly from the text of the notices in the files of the Original Documentation. You should use the text of this Appendix rather than the text found in the Original Documentation for Your Modifications.